## Update Adjuster

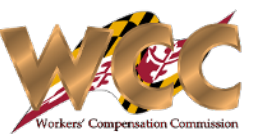

## QuickStart Guide

CompHub allows users in the Insurer user group to Add, Delete, and Edit their respective Adjusters. This process may be used for single entries all the way up to adding multiple entries/edits. To initiate this process, navigate to *Start New Action>Claims>Update Adjuster* 

| Claim Number: W201468 Claim Insurers Name Insurer Name |                                         | Add/Update Adjuster                                                                                         |                                               | 1 CompHub displays a two-column table, the first<br>column displays the Insurer name. <i>Click</i> Add/Updat<br>Adjuster to open the Add Adjusters subform.                               |
|--------------------------------------------------------|-----------------------------------------|----------------------------------------------------------------------------------------------------|-----------------------------------------------|----------------------------------------------------------------------------------------------------|
| Add Adjusters                                          | ÷ x x x x x x x x x x x x x x x x x x x | Adjusters       Adjuster Name     Adjuster Phone Number       Bruce Wayne     2023040856       *          ⓐ | Adjuster Email Address<br>Notbatman@gmail.com | In order to add additional adjusters click the plus<br>icon. To edit an existing row, click the row and then<br>the pencil icon, to delete a row click the row and cli<br>the trash icon. |
| 2 Enter the Adjuster inform                            | mation and <i>Click</i> <b>Save</b> .   |                                                                                                    |                                               | <b>2</b> Once you have finished adding, editing, and/or deletities the Adjusters <i>Click</i> <b>Save</b> .                                                                               |
| <ul> <li>Claim Insurer Adjusters</li> </ul>            |                                         |                                                                                                    |                                               |                                                                                                    |
| Insurer                                                |                                         | View Adjusters                                                                                              |                                               |                                                                                                    |
| Insurer Name                                           |                                         | View Adjusters                                                                                              |                                               |                                                                                                    |
| View Adjusters                                         |                                         | 53 ×                                                                                                    |                                               | 3 CompHub displays the "View Adjusters" table. <i>Click</i>                                                                                                    |
| ✓ Adjusters                                            |                                         |                                                                                                    |                                               | <b>View Adjusters</b> to see a list of the active adjusters,                                                                                                    |
| Adjuster Name                                          | Adjuster Phone Number                   | Adjuster Email Address                                                                                      |                                               | <i>Review</i> the list to ensure that your entry is successful.                                                                                                    |
| Bruce Wayne                                            | 2023040856                              | Notbatman@gmail.com                                                                                         |                                               |                                                                                                    |